## **LEZIONI ON LINE**

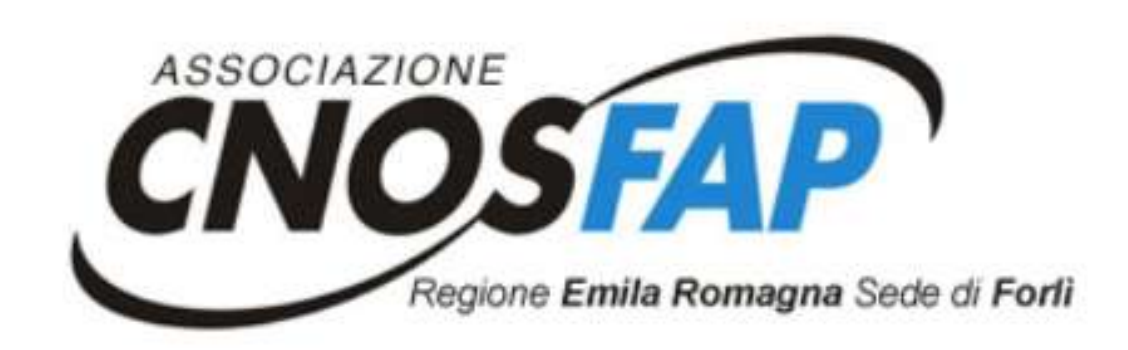

## Guida per studenti

È possibile seguire le lezioni da smartphone, tablet o PC

È consigliato l'utilizzo del PC o del tablet per due motivi:

- 1- Le dimensioni dello schermo permettono di seguire meglio la lezione
- 2- Lo smartphone anche se collegato a una presa elettrica rischia di scaricarsi velocemente

| G Google X                                          | + |                                     | - 0 ×                        |
|-----------------------------------------------------|---|-------------------------------------|------------------------------|
| $\leftarrow \rightarrow C$ <b>a</b> google.com/?hl= | t |                                     | 🖈 🛸 M In pausa 主             |
| Chi siamo Google Store                              |   |                                     | Gmail Immagini <b>Accedi</b> |
|                                                     |   |                                     |                              |
|                                                     |   | Google                              |                              |
|                                                     | ٩ |                                     | Apri Google.com              |
|                                                     |   | Cerca con Google Mi sento fortunato | e clicca su accedi           |

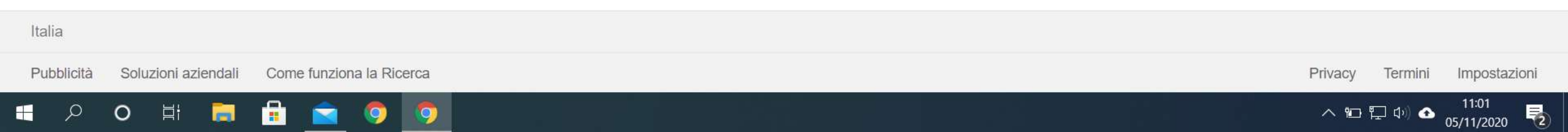

C

Q

+

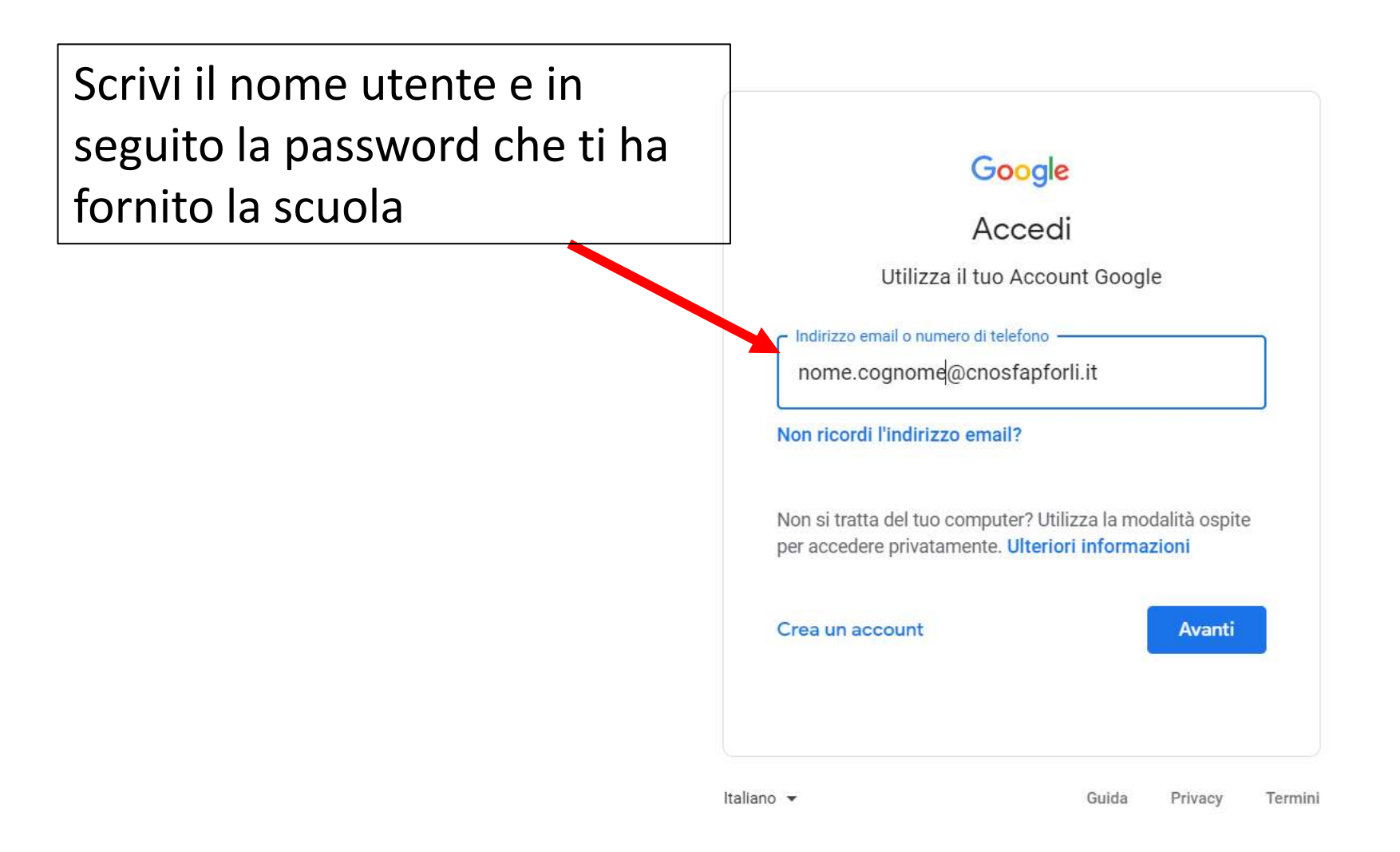

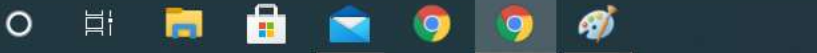

٥

M In pausa

☆

奔

X

:

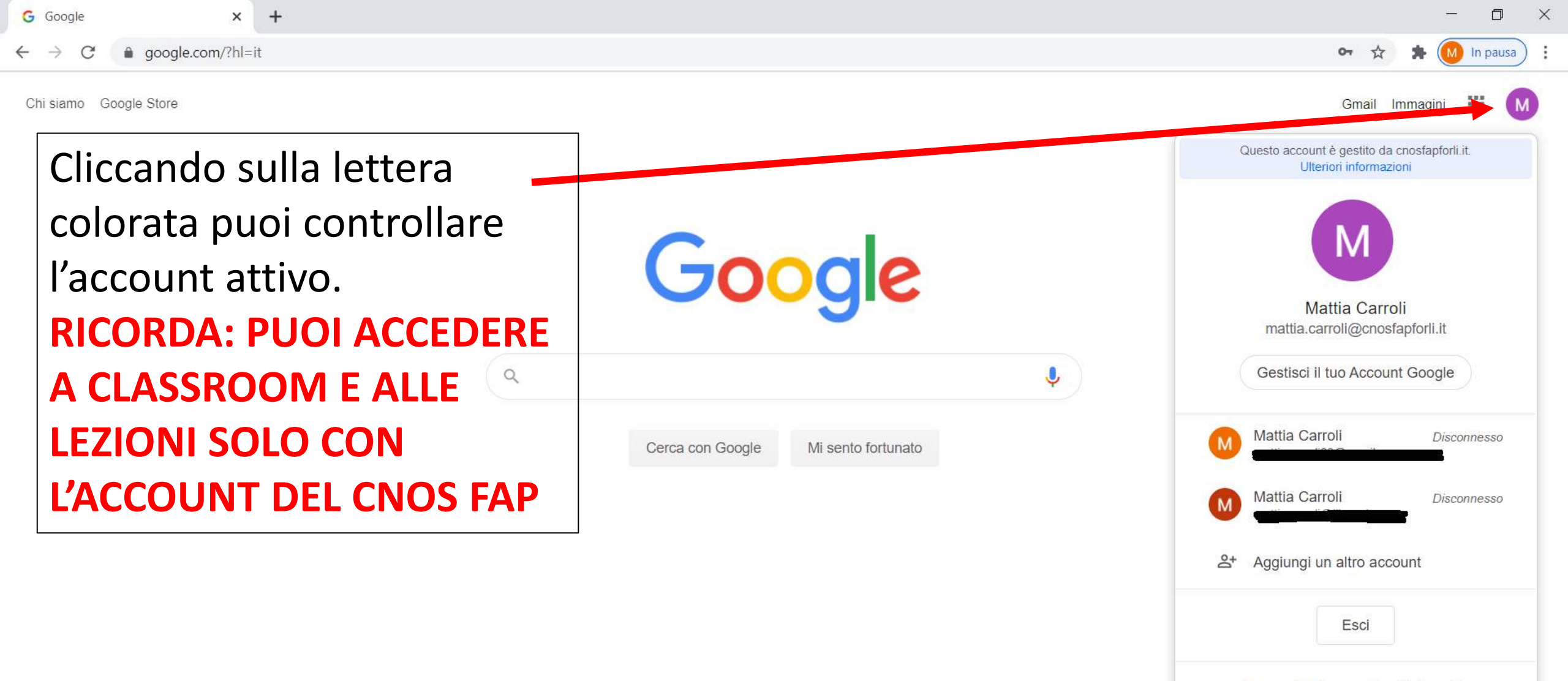

Norme sulla privacy · Termini di servizio

Italia

https://accounts.google.com/SignOutOptions?hl=it&continue=https://www.google.com/%3Fhl%3Dit

I 🗧 🔎 O 🛱 🔚 💼 🔂 🥥 🧭 I

Privacy Termini Impostazioni

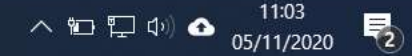

| G Google × +                                               |                                                | - 0 ×                                                                                              |
|------------------------------------------------------------|------------------------------------------------|----------------------------------------------------------------------------------------------------|
| $\leftrightarrow \rightarrow C$ <b>a</b> google.com/?hl=it |                                                | 🕶 🚖 뵭 🚺 In pausa                                                                                   |
| Chi siamo Google Store                                     | Q Vector   Cerca con Google Mi sento fortunato | Per accedere a<br>Classroom e alle<br>lezioni clicca sull'icona<br>delle applicazioni di<br>Google |

Italia

https://accounts.google.com/SignOutOptions?hl=it&continue=https://www.google.com/%3Fhl...

🔳 🔎 O 🖽 🧮 🔒 🙍 🧔 🚿

Privacy Termini Impostazioni

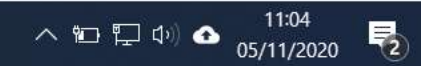

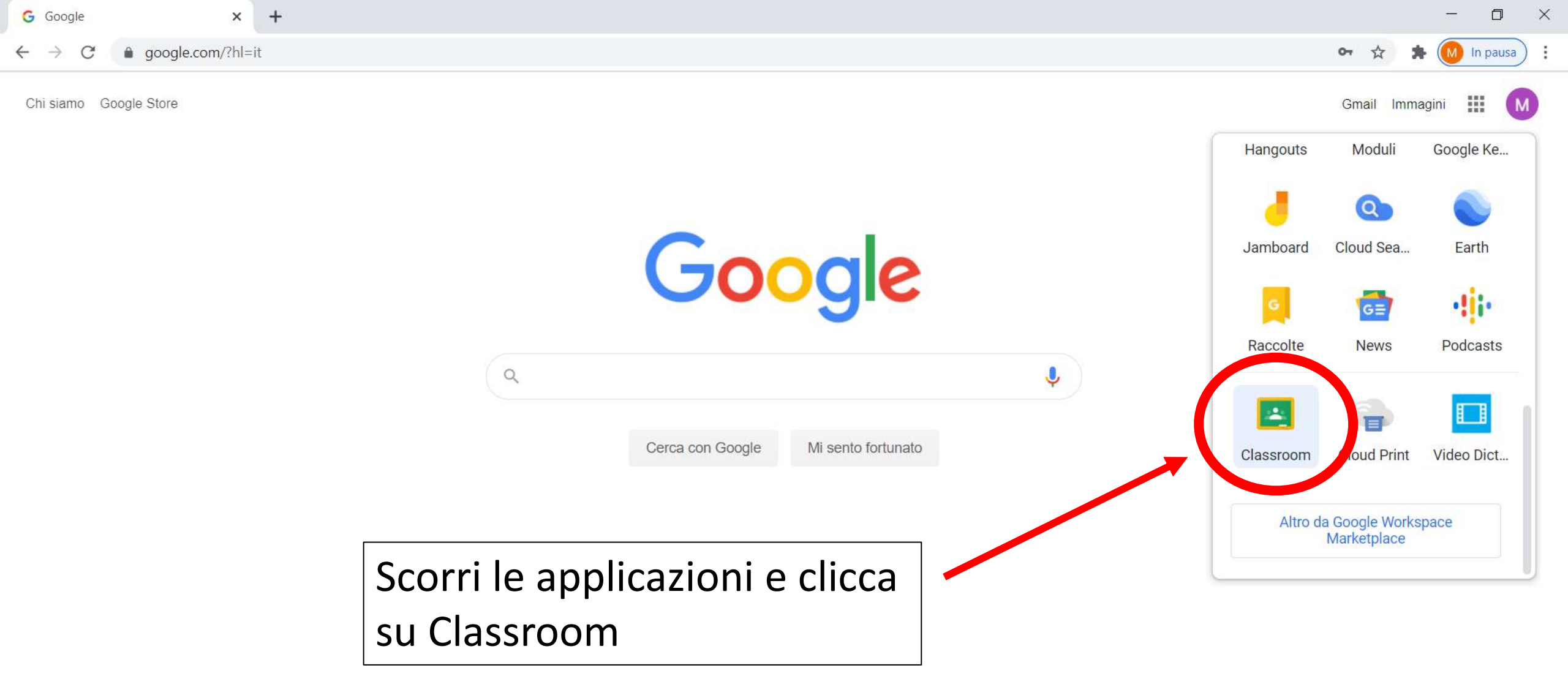

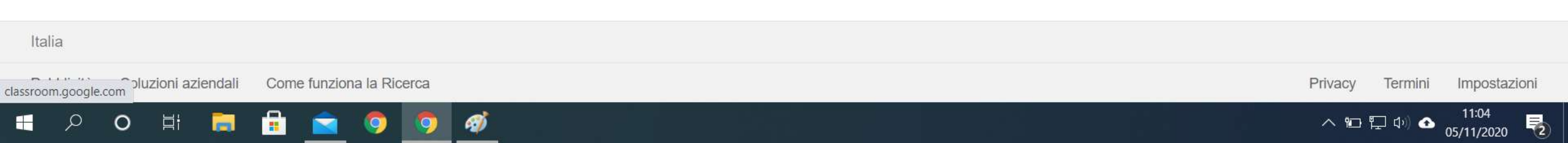

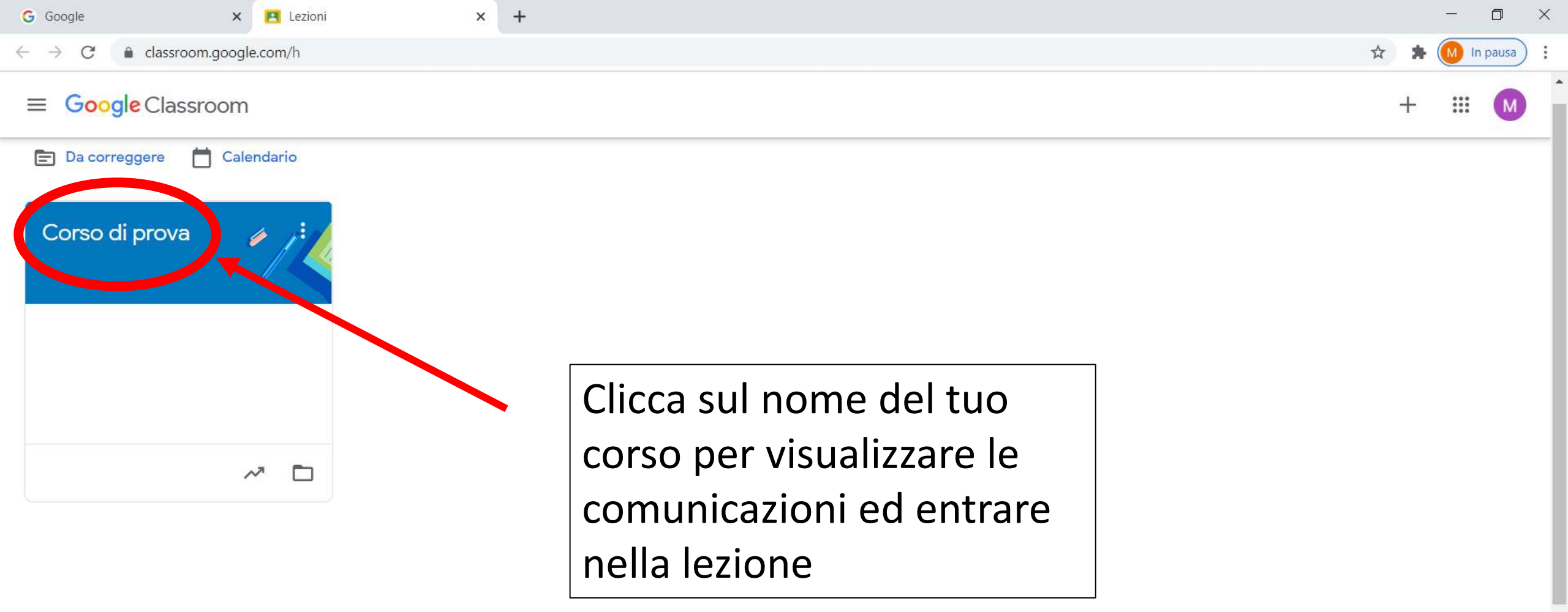

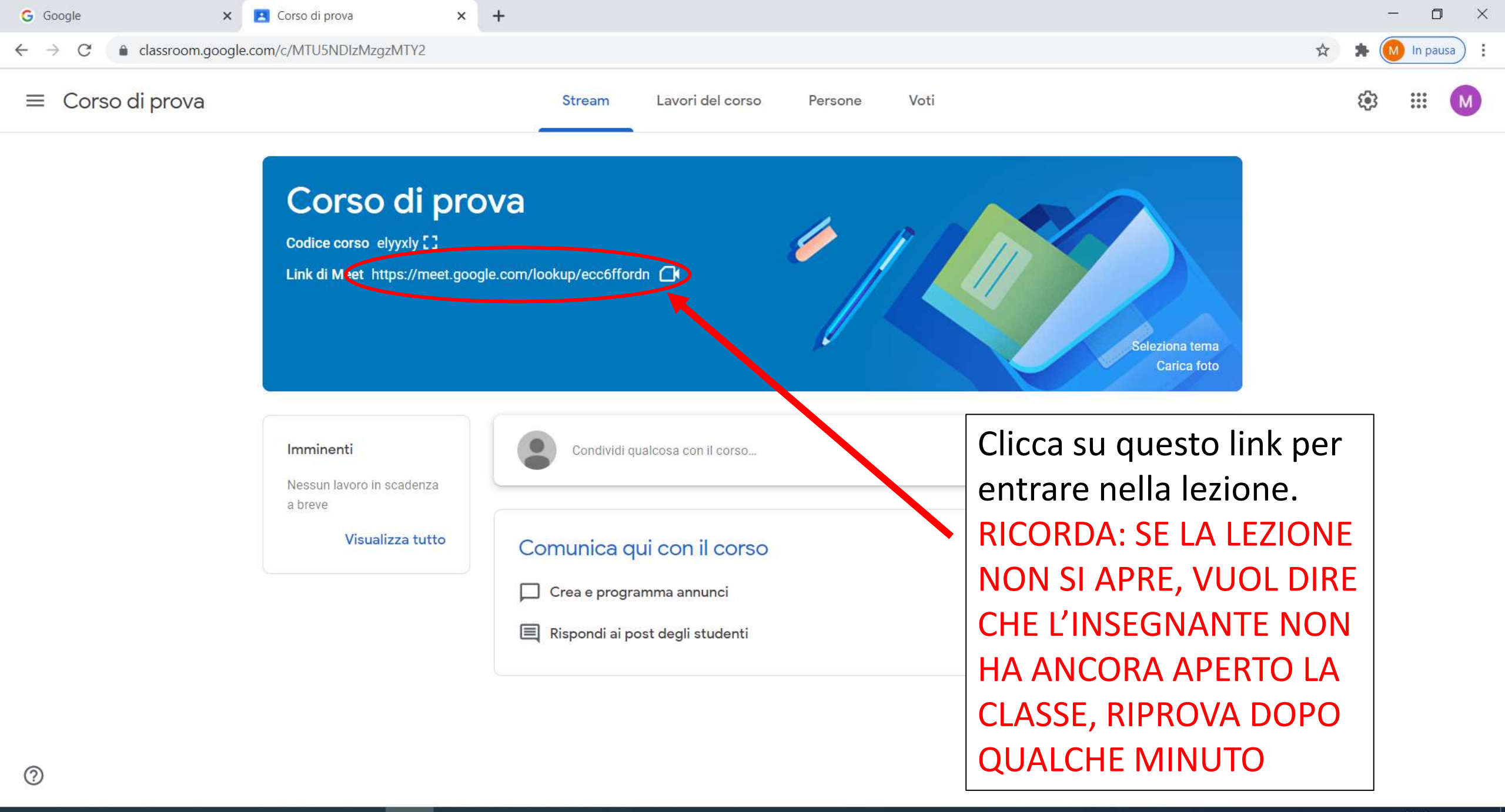

- P O H 🚍 🔒 🚘 🧔 🧔

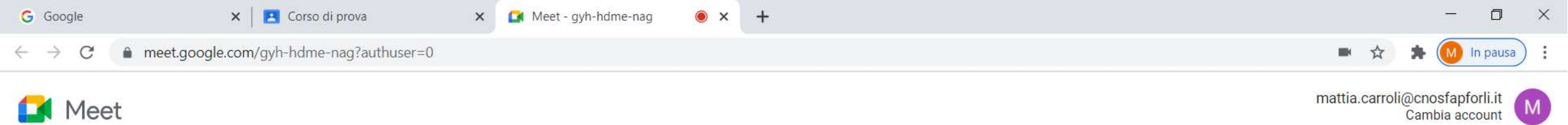

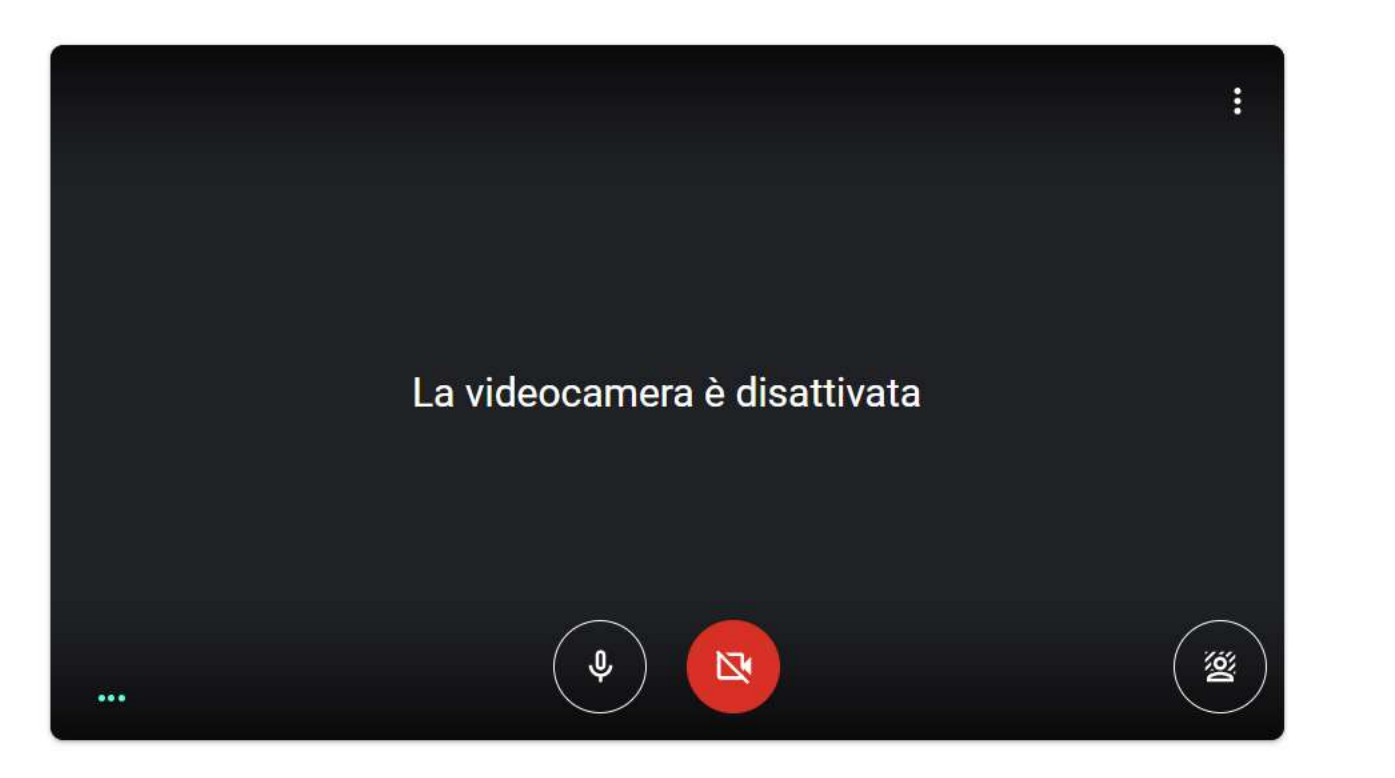

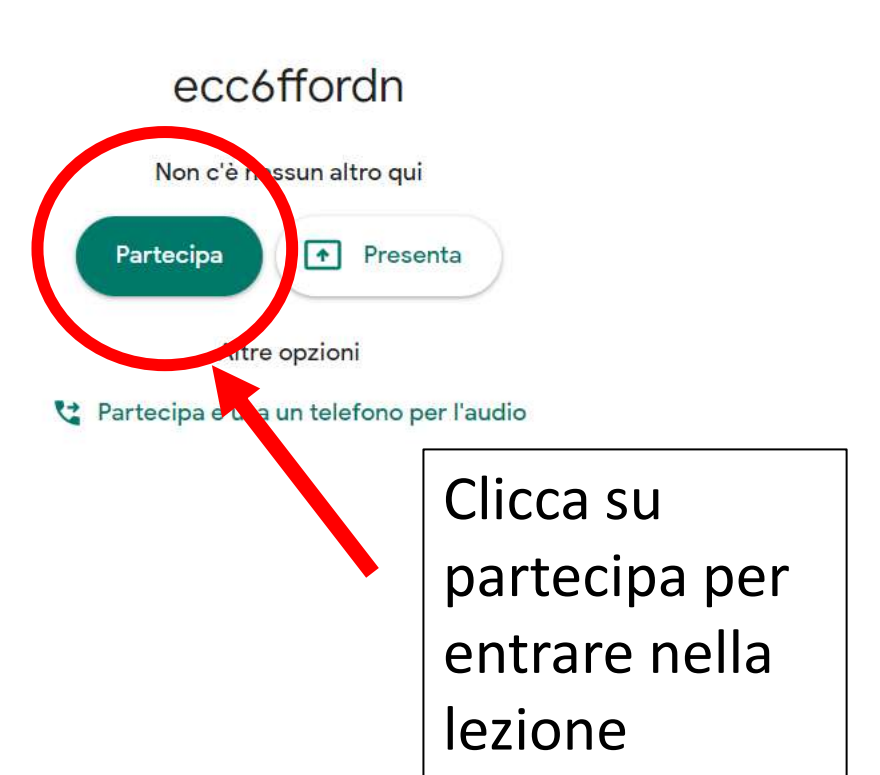